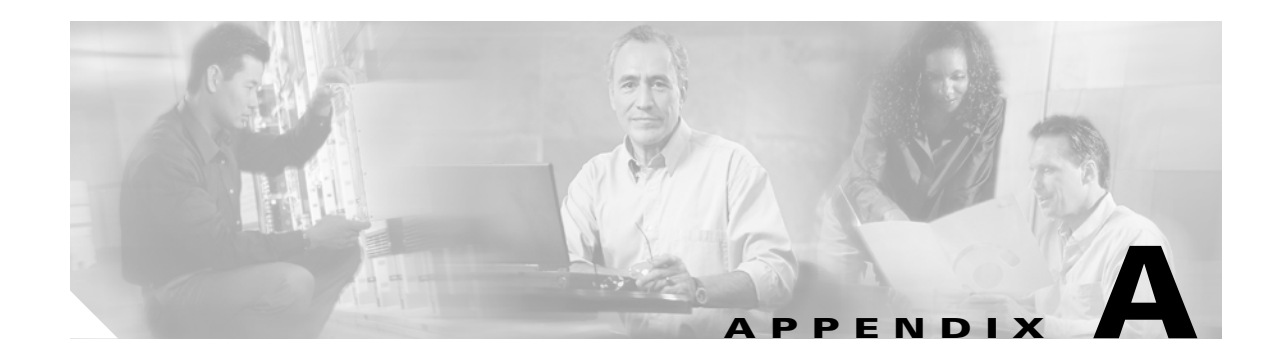

# **Troubleshooting Features and Services**

This appendix provides information to help you resolve common issues with Cisco Unified CallManager features and services:

- Troubleshooting Cisco Extension Mobility, page A-1
- Troubleshooting Cisco Unified CallManager Assistant, page A-5
- Troubleshooting Cisco Unified CallManager AutoAttendant, page A-18
- Troubleshooting Barge, page A-22
- Troubleshooting Immediate Divert, page A-23
- Troubleshooting Cisco WebDialer, page A-24
- Troubleshooting Cisco Call Back, page A-26

# **Troubleshooting Cisco Extension Mobility**

Cisco Extension Mobility provides troubleshooting tools for the administrator. These tools include performance counters and alarms that are part of Cisco Unified CallManager Serviceability. For information about performance counters and alarms, refer to the *Cisco Unified CallManager Serviceability System Guide* and the *Cisco Unified CallManager Serviceability Administration Guide*.

This section provides the following information to help you troubleshoot problems with Cisco CallManager Extension Mobility:

- Troubleshooting General Problems with Cisco Extension Mobility, page A-1
- Troubleshooting Cisco Extension Mobility Error Messages, page A-2

# **Troubleshooting General Problems with Cisco Extension Mobility**

If any problems occur with Cisco Extension Mobility, start with these troubleshooting tips:

- Configure the Cisco Extension Mobility trace directory and enable debug tracing by performing the following procedures:
  - From Cisco Unified CallManager Serviceability, choose Trace > Trace Configuration
  - From the Servers drop-down list box, choose a server.
  - Choose Cisco Extension Mobility from the drop-down menu of Configured Services.

- Make sure that you entered the correct URL for the Cisco Extension Mobility service. Remember that the URL is case sensitive.
- Check that you have thoroughly and correctly performed all the configuration procedures.
- If a problem occurs with authentication of a Cisco Extension Mobility user, go to the user pages and verify the PIN.

If you are still having problems, use the troubleshooting solutions in Table A-1.

Table A-1 Troubleshooting Cisco Unified CallManager Extension Mobility

| Problem Description                                                                                                    | Recommended Action                                                                                                    |  |
|----------------------------------------------------------------------------------------------------|----------------------------------------------------------------------------------------------------|--|
| After a user logs out and the phone<br>reverts to the default device<br>profile, the user finds that the<br>phone services are no longer<br>available. | <ol> <li>Check the Enterprise Parameters to make sure that the Synchronization Between<br/>Auto Device Profile and Phone Configuration is set to <b>True</b>.</li> <li>Subscribe the phone to the Cisco Extension Mobility service.</li> </ol>                           |  |
| After logging in, the user finds that<br>the phone services are not<br>available.                                                                      | This problem occurs because the User Profile did not have any services that were associated with it when the profile was loaded on the phone.                                                                                                    |  |
|                                                                                                    | Perform the following steps:                                                                                                    |  |
|                                                                                                    | 1. Change the User Profile to include the Cisco Extension Mobility service.                                                                                                    |  |
|                                                                                                    | 2. Change the phone configuration where the user is logged in to include Cisco Extension Mobility. After the phone is updated, the user can access the phone services.                                                                                                   |  |
| After performing a login or logout,                                                                                                    | Locale change may provide the basis for reset.                                                                                                    |  |
| the user finds that the phone resets instead of restarting.                                                                                            | If the User Locale that is associated with the login user or profile is not the same as the locale or device, after a successful login, the phone will perform a restart that is followed by a reset. This occurs because the phone configuration file is being rebuilt. |  |

# **Troubleshooting Cisco Extension Mobility Error Messages**

Use the information in Table A-2 to troubleshoot the error codes and error messages that display on the phone when Cisco Extension Mobility is used.

 Table A-2
 Troubleshooting Error Messages That Display on the Phone

| Error Code or<br>Error Message | Recommended Action                                                                                                    |
|--------------------------------|----------------------------------------------------------------------------------------------------|
| 0                              | When a user tries to log in to a phone that is configured for Cisco Extension Mobility and enters UserID and PIN, the phone displays "0."               |
|                                | Verify that all the Cisco Unified CallManager services are running.                                                                                     |
| 2, 3                           | When a user presses the Services button, the phone displays "2" or "3."                                                                                 |
|                                | Check the registry entry of the Cisco Extension Mobility:                                                                                               |
|                                | HKEY_LOCAL_MACHINE\SOFTWARE\Cisco Systems Inc.\<br>Directory Configuration\AppUsers\EMApp.                                                              |
|                                | Make sure that an entry for "Password" exists and that the "UserID" is "EMApp." If these entries are not there, a problem exists with the installation. |

| Error Code or<br>Error Message | Recommended Action                                                                                                    |
|--------------------------------|----------------------------------------------------------------------------------------------------|
| 6                              | When a user tries to log in to a phone that is configured for Cisco Extension Mobility and enters UserID and PIN, the phone displays "6."                             |
|                                | This error occurs when the service is not authenticating the user.                                                                                                    |
|                                | A problem may exist with Virtual Directory. Verify that the Virtual Directory Login Password is correct.                                                              |
| 9                              | When a user tries to log in to a phone that is configured for Cisco Extension Mobility and enters UserID and PIN, the phone displays "9."                             |
|                                | A problem exists with the LDAP Directory. Check that the DirUser.jar file is present.                                                                                 |
| 6, 12                          | When a user tries to log in to a phone that is configured for Cisco Extension Mobility and enters UserID and PIN, the phone displays "6" or "12."                     |
|                                | Make sure that a Device Profile associates with the user.                                                                                                    |
| 100                            | When a user presses the Services button, the phone displays "100."                                                                                                    |
|                                | The URL for the Cisco Extension Mobility service does not include the last parameter (shown below in <b>bold</b> ):                                                   |
|                                | http:// <ipaddressofcallmanager>/emapp/EMAppServlet<br/>?device=#DEVICENAME#</ipaddressofcallmanager>                                                                 |
|                                | where <ipaddressofcallmanager> specifies the IP Address of the Cisco Unified CallManager server where Cisco Extension Mobility is installed.</ipaddressofcallmanager> |
|                                | Make sure that the URL is correct and complete. Be aware that the URL is case sensitive.                                                                              |
| 101                            | When a user tries to log in to a phone that is configured for Cisco Extension Mobility and enters UserID and PIN, the phone displays "101."                           |
|                                | The IP address of the Cisco Unified CallManager publisher may have changed. Perform the following steps:                                                              |
|                                | <b>1</b> . In the DC Directory (DCD) Administration, go to Cisco.com > CCN > systemProfiles.                                                                          |
|                                | 2. Choose Hoteling Profile.                                                                                                    |
|                                | <b>3.</b> Verify that the IP address in the URL field is the IP address of the Cisco Unified CallManager publisher.                                                   |
| HTTP error                     | If this error message displays after a user presses the Services button, a phone load error exists.                                                                   |
|                                | To correct this problem, apply the latest phone loads from Cisco.com and reset the phone.                                                                             |
| Invalid host                   | When a user presses the Services button, the phone displays either an "Invalid host" message or a blank screen.                                                       |
|                                | 1. Check that the Services URL entry in the Enterprise Parameters is correct.                                                                                         |
|                                | 2. If there is still a problem, reset the phone.                                                                                                    |
| No services                    | When a user presses the Services button, the phone displays "No services configured."                                                                                 |
| configured                     | Check that the Cisco Extension Mobility service is subscribed to for the phone and that the user device profile is chosen.                                            |

### Table A-2 Troubleshooting Error Messages That Display on the Phone (continued)

| Error Code or<br>Error Message | Recommended Action                                                                                                    |
|--------------------------------|----------------------------------------------------------------------------------------------------|
| Requesting                     | After the user presses the Services button and chooses the Cisco Extension Mobility Service, the phone displays "Requesting"                                                                                                    |
|                                | Check that the Cisco Tomcat Service (on the Cisco Unified CallManager server where Cisco Extension Mobility is located) has started and is running.                                                                                    |
| Authentication                 | After a user enters UserID and PIN, the phone displays "Requesting"                                                                                                    |
| error                          | The user should check that the correct UserID and PIN were entered; the user should check with the system administrator that the UserID and PIN are correct.                                                                           |
|                                | If you are using the Active Directory Plug-in, make sure that the user is shown directly underneath the User Base and not under a Sub-OU of the User Base.                                                                             |
| Device does not<br>allow logon | When a user tries to log in to a phone that is configured for Cisco CallManager Extension Mobility and enters UserID and PIN, the phone displays "Device does not allow logon."                                                        |
|                                | Make sure that you have chosen "Enable Extension Mobility Feature" on the phone configuration window.                                                                                                    |
| Device profile<br>unavailable  | The Cisco Unified CallManager Directory may be down.                                                                                                    |
| User logged in elsewhere       | This error means that the service parameter that controls multiple logins is set to allow login at a single device, and a user tries to log in at a second device.                                                                     |
|                                | Perform one of the following steps:                                                                                                    |
|                                | • If the configuration is correct, you can log out the user from the first device and ask the user to log in on the second device. You can also explain the single login policy to the user to help prevent this from happening again. |
|                                | • To allow users to log in at multiple devices, on the Service Parameters Configuration window, set the Multiple Login Behavior field to Multiple Logins Allowed.                                                                      |

### Table A-2 Troubleshooting Error Messages That Display on the Phone (continued)

# **Troubleshooting Cisco Unified CallManager Assistant**

This section covers solutions for the most common issues that relate to Cisco Unified CallManager Assistant. Table A-3 describes troubleshooting tools for Cisco Unified CallManager Assistant and the client desktop.

| Tool Description                             | Location                                                                                                    |
|----------------------------------------------|----------------------------------------------------------------------------------------------------|
| Cisco Unified CM Assi                        | C:\Program Files\Cisco\Trace\IPMA\IPMA*.txt                                                                                                    |
| stant server trace files                     | <b>Note</b> This URL specifies the default log file. You can send your trace files to any directory that you create.                                                          |
|                                              | Configure the Cisco Unified CallManager Assistant trace directory and<br>enable debug tracing by choosing Cisco Unified CallManager<br>Serviceability > Trace > Configuration |
| Cisco IPMA client trace files                | \$INSTALL_DIR\logs\ACLog*.txt on the client desktop in the same<br>location where the Cisco Unified CallManager Assistant assistant console<br>resides.                       |
|                                              | To enable debug tracing, go to the settings dialog box in the assistant console. In the advanced panel, check the Enable Trace check box.                                     |
|                                              | <b>Note</b> This enables only debug tracing. Error tracing always remains On.                                                                                                 |
|                                              | The location and the name of the current trace file display in the dialog box.                                                                                                |
| Cisco IPMA client<br>install trace files     | \$INSTALL_DIR\InstallLog.txt on the client desktop in the same location where the Cisco Unified CallManager Assistant assistant console resides.                              |
| Cisco IPMA Client<br>AutoUpdater trace files | \$INSTALL_DIR\UpdatedLog.txt on the client desktop in the same location where the Cisco Unified CallManager Assistant assistant console resides.                              |
| Install directory                            | By default — C:\Program Files\Cisco\IPMA Assistant Console                                                                                                    |

 Table A-3
 Cisco Unified CallManager Assistant Troubleshooting Tools and Client Desktop

The following sections describe Cisco Unified CallManager Assistant error and recovery procedures:

- IPMAConsoleInstall.jsp Displays Error: Exception While Getting Service Parameters, page A-6
- IPMAConsoleInstall.jsp Displays Error: No Page Found Error, page A-6
- Exception: java.lang.ClassNotFoundException: InstallerApplet.class, page A-7
- Automatic Installation of MS Virtual Machine Is No Longer Provided for Download, page A-8
- User Authentication Fails, page A-8
- Assistant Console Displays Error: Cisco IPMA Service Unreachable, page A-9
- New Manager Is Not Created As Expected, page A-11
- Assistant Assignment Does Not Change As Expected, page A-11
- Assistant Proxy Lines Contain Blank Fields for Manager, page A-12
- Manager Or Assistant Search Is Slow, page A-12
- Calls Do Not Get Routed When Filtering Is On Or Off, page A-13
- Updated User Information Is Lost, page A-15
- Manager Is Logged Out While the Service Is Still Running, page A-16

- Manager Cannot Intercept Calls That Are Ringing on the Assistant Proxy Line, page A-17
- Not Able to CallManager Phone When Cisco IPMA Service is Down, page A-17

# IPMAConsoleInstall.jsp Displays Error: Exception While Getting Service Parameters

### Symptom

http://<server-name>/ma/Install/IPMAConsoleInstall.jsp displays the following error message:

Error Message Exception While Getting Service Parameters

### **Probable Cause**

An error occurred in the configuration of Cisco IPMA service parameters.

### **Corrective Action**

Configure Cisco IPMA service parameters from

**Cisco Unified CallManager Administration > Service > Service Parameters**. Choose the server where the Cisco IPMA service resides; then, choose the Cisco CallManager IP Manager Assistant service.

## IPMAConsoleInstall.jsp Displays Error: No Page Found Error

### Symptom

http://<server-name>/ma/Install/IPMAConsoleInstall.jsp displays the following error message:

Error Message No Page Found Error

### **Probable Cause**

Cisco IPMA service is not running.

### **Corrective Action**

Start the Cisco Unified CallManager Assistant by using the following procedure.

Procedure

Step 1Restart the Unified IPMA service by logging in to the Cisco Tomcat manager application at the<br/>following address and by using administrative privileges:

http://<ipaddress>/manager/list

- **Step 2** Click the **Reload** link next to the Cisco CallManager IP Manager Assistant service.
- **Step 3** The service starts.

### Symptom

http://<server-name>/ma/Install/IPMAConsoleInstall.jsp displays the following error message:

Error Message No Page Found Error

### **Probable Cause**

Network problems. For more information on system issues, refer to the *Troubleshooting Guide for* Cisco Unified CallManager.

### **Corrective Action**

Ensure that the client has connectivity to the server. Ping the server name that is specified in the URL and verify that it is reachable.

### Symptom

http://<server-name>/ma/Install/IPMAConsoleInstall.jsp displays the following error message:

Error Message No Page Found Error

### **Probable Cause**

Misspelled URL.

### **Corrective Action**

Because URLs are case sensitive, ensure that the URL matches exactly what is in the instructions.

## Exception: java.lang.ClassNotFoundException: InstallerApplet.class

### Symptom

The Assistant Console fails to install from the web. The following error message displays:

Error Message Exception: java.lang.ClassNotFoundException: InstallerApplet.class

### **Probable Cause**

Using the Sun Java plugin virtual machine instead of the Microsoft JVM with the standard Cisco Unified CallManager Assistant Console install causes failures.

### **Corrective Action**

The administrator directs the user to the following URL, which is a JSP page that supports the Sun Java plugin: http://<servername>/ma/Install/IPMAConsoleInstallJar.jsp

# Automatic Installation of MS Virtual Machine Is No Longer Provided for Download

### Symptom

The Assistant Console fails to install from the web when you are trying to install on a computer that is running Microsoft Windows XP. A message displays that all the components for the program are not available. When the user chooses Download Now, the following message displays:

 $\ensuremath{\mathsf{Error}}\xspace{\ensuremath{\mathsf{MS}}\xspace{\ensuremath{\mathsf{MS}}\xspace{\ensuremath{\mathsf{MS}}\xspace{\ensuremath{\mathsf{MS}}\xspace{\ensuremath{\mathsf{MS}}\xspace{\ensuremath{\mathsf{MS}}\xspace{\ensuremath{\mathsf{MS}}\xspace{\ensuremath{\mathsf{MS}}\xspace{\ensuremath{\mathsf{MS}}\xspace{\ensuremath{\mathsf{MS}}\xspace{\ensuremath{\mathsf{MS}}\xspace{\ensuremath{\mathsf{Machine}}\xspace{\ensuremath{\mathsf{S}}\xspace{\ensuremath{\mathsf{Machine}}\xspace{\ensuremath{\mathsf{Machine}}\xspace$ 

### **Probable Cause**

Microsoft does not support Microsoft JVM in IE version 6 of Windows XP.

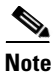

This error does not occur if you have the Microsoft JVM with XP Service Pack 1 installed on your system.

### **Corrective Action**

Perform one of the following corrective actions:

- Install the Netscape browser (version 7.x) and use Netscape to install the Assistant Console.
- Install the Sun Java Virtual Machine plugin for IE from the following URL:

http://java.sun.com/getjava/download.html

When the Sun Java plugin completes installation, point the browser at the following URL:

http://<servername>/ma/Install/IPMAInstallJar.jsp

• Install the Microsoft Java Virtual Machine (JVM) with Windows XP Service Pack 1 before the Assistant Console installation.

## **User Authentication Fails**

### Symptom

User authentication fails when you sign in on the login screen from the assistant console.

### **Probable Cause**

The following probable causes can apply:

- Incorrect administration of the user in the directory.
- Incorrect administration of the user as an assistant or a manager.

### **Corrective Action**

Ensure that the user ID and the password are administered as a Cisco Unified CallManager user through Cisco Unified CallManager Administration.

You must administer the user as an assistant or a manager by associating the Cisco Unified CallManager Assistant information, which you access through **Cisco Unified CallManager Administration > User**.

# Assistant Console Displays Error: Cisco IPMA Service Unreachable

### Symptom

After launching the Assistant Console, the following message displays:

Error Message Cisco IPMA Service Unreachable

### **Probable Cause**

Cisco IPMA service may be stopped.

### **Corrective Action**

Start the Cisco Unified CallManager Assistant by using the following procedure.

### Procedure

 Step 1 Restart the Cisco IPMA service by logging in to the Cisco Tomcat manager application at the following address and by using administrative privileges: http://<ipaddress>/manager/list
 Step 2 Click the Reload link next to the Cisco CallManager IP Manager Assistant service.
 Step 3 The service starts.

### Symptom

After launching the Assistant Console, the following message displays:

Error Message Cisco IPMA Service Unreachable

### **Probable Cause**

The server address for the Primary and Secondary Cisco Unified CallManager Assistant servers may be configured as DNS names, but the DNS names are not configured in the DNS server.

### **Corrective Action**

Use the following procedure to replace the DNS name.

#### Procedure

| Step 1 | Choose Cisco Unified CallManager Administration > System > Server.                                                                                    |
|--------|----------------------------------------------------------------------------------------------------|
| Step 2 | Replace the DNS name of the server with the corresponding IP address.                                                                                 |
| Step 3 | Restart the Cisco IPMA service by logging in to the Cisco Tomcat manager application at the following address and by using administrative privileges: |
|        | http:// <ipaddress>/manager/list</ipaddress>                                                                                                    |
| Step 4 | Click the Reload link next to the Cisco CallManager IP Manager Assistant service.                                                                     |
| Step 5 | The service starts.                                                                                                    |

### Symptom

After launching the Assistant Console, the following message displays:

Error Message Cisco IPMA Service Unreachable

### **Probable Cause**

The Cisco CTI Manager service may be stopped.

### **Corrective Action**

Use the following procedure to start the Cisco CTI Manager and Cisco IPMA services.

### Procedure

- **Step 1** From the Start menu, choose **Start > Programs > Administration Tools > Services**.
- **Step 2** Right-click the CTI Manager service.
- Step 3 Click Start.
- Step 4 Click Yes.
- **Step 5** Restart the Cisco IPMA service by logging in to the Cisco Tomcat manager application at the following address and by using administrative privileges:

http://<ipaddress>/manager/list

- Step 6 Click the Reload link next to the Cisco CallManager IP Manager Assistant service.
- **Step 7** The service starts.

# **New Manager Is Not Created As Expected**

### Symptom

A new manager was not created in Cisco Unified CallManager Assistant.

### **Probable Cause**

You did not click **Insert** on the Cisco Unified CallManager Administration Manager Configuration window.

### **Corrective Action**

Use the following procedure to properly configure the Cisco Unified CallManager Assistant manager.

#### Procedure

| Step 1 | Choose User > Global Directory.                                                                     |
|--------|----------------------------------------------------------------------------------------------------|
| Step 2 | To search for the manager, click <b>Search</b> .                                                    |
| Step 3 | Click the manager name.                                                                             |
| Step 4 | Click the Cisco Unified CallManager Assistant link.                                                 |
| Step 5 | From Add/Delete Assistants link, assign assistants.                                                 |
| Step 6 | Click Update and Close.                                                                             |
| Step 7 | From Manager Configuration, enter the device, Cisco Unified CallManager Assistant controlled lines. |
| Step 8 | Click Insert.                                                                                       |

### Assistant Assignment Does Not Change As Expected

### Symptom

You change the assignment to a different assistant, but the change does not take effect.

### **Probable Cause**

You did not click Update or Update and Close on the Add/Delete Assistant window.

### **Corrective Action**

Use the following procedure to properly configure the Cisco Unified CallManager Assistant assistant.

#### Procedure

| Step 1 | Choose User > Global Directory.                                         |
|--------|-------------------------------------------------------------------------|
| Step 2 | To search for the manager, click <b>Search</b> .                        |
| Step 3 | Click the manager name.                                                 |
| Step 4 | Click the Cisco Unified CallManager Assistant link.                     |
| Step 5 | Click Add/Delete Assistant link.                                        |
| Step 6 | From Add/Delete Assistant window, choose the assistant for the manager. |
| Step 7 | Click Update or Update and Close.                                       |

# **Assistant Proxy Lines Contain Blank Fields for Manager**

### Symptom

Assistant Proxy lines contain blank fields.

### **Probable Cause**

Deleting a manager from an assistant may leave a blank line for the assistant.

### **Corrective Action**

From the Assistant Configuration window, reassign the proxy lines.

# Manager Or Assistant Search Is Slow

### Symptom

You tried to perform a search, and it is taking time for the system to return the results.

### **Probable Cause**

You tried to search for all managers or all assistants or a large number of each.

### **Corrective Action**

Narrow the search to a smaller subset for faster performance.

# Calls Do Not Get Routed When Filtering Is On Or Off

### Symptom

Calls do not get routed when filtering is on.

### **Probable Cause**

Cisco CTI Manager service may be stopped.

### **Corrective Action**

Use the following procedure to start the Cisco CTI Manager service and Cisco IPMA (by using Cisco Tomcat manager).

#### Procedure

| Step 1 | From the Start menu, choose <b>Start &gt; Programs &gt; Administration Tools &gt; Services</b> .                                                      |
|--------|----------------------------------------------------------------------------------------------------|
| Step 2 | Right-click the CTI Manager service.                                                                                                    |
| Step 3 | Click Start.                                                                                                    |
| Step 4 | Click Yes.                                                                                                    |
| Step 5 | Restart the Cisco IPMA service by logging in to the Cisco Tomcat manager application at the following address and by using administrative privileges: |
|        | http:// <ipaddress>/manager/list</ipaddress>                                                                                                    |
| Step 6 | Click the Reload link next to the Cisco CallManager IP Manager Assistant service.                                                                     |
| Step 7 | The service starts.                                                                                                    |
|        |                                                                                                    |

### Symptom

You cannot obtain a CTI Provider Object, and the following message displays:

Error Message TimeoutException - Could not get Provider.

### **Probable Cause**

The error occurs in the logs located at

C:\Program Files\Cisco\Trace\IPMA\IPMA\*.txt

or any directory that you created by using Cisco Unified CallManager Serviceability Trace Configuration.

### **Corrective Action**

Use the following procedure to start the Cisco CTI Manager and Cisco IPMA services.

#### Procedure

| Step 1 | From the Start menu, choose <b>Start &gt; Programs &gt; Administration Tools &gt; Services</b> .                                                      |
|--------|----------------------------------------------------------------------------------------------------|
| Step 2 | Right-click the CTI Manager service.                                                                                                    |
| Step 3 | Click Start.                                                                                                    |
| Step 4 | Click Yes.                                                                                                    |
| Step 5 | Restart the Cisco IPMA service by logging in to the Cisco Tomcat manager application at the following address and by using administrative privileges: |
|        | http:// <ipaddress>/manager/list</ipaddress>                                                                                                    |
| Step 6 | Click the Reload link next to the Cisco CallManager IP Manager Assistant service.                                                                     |
| Step 7 | The service starts.                                                                                                    |

### Symptom

Calls do not get routed properly.

### **Probable Cause**

The Cisco Unified CallManager Assistant route point is not configured properly.

### **Corrective Action**

Use wild cards to match the directory number of the Cisco Unified CallManager Assistant route point and the primary directory numbers of all Cisco Unified CallManager Assistant managers.

### Symptom

Calls do not get routed properly. The status window on the manager phone displays the message, Filtering Down.

### **Probable Cause**

Cisco Unified CallManager Assistant CTI route point may be deleted or may not be in service.

### **Corrective Action**

Use the following procedure to configure the CTI route point and restart the Cisco IPMA service.

- Step 1 From Cisco Unified CallManager Administration, choose Device > CTI Route Point.
- **Step 2** Find the route point, or add a new route point. See the *Cisco Unified CallManager Administration Guide* for configuration details.

 Step 3 Restart the Cisco IPMA service by logging in to the Cisco Tomcat manager application at the following address and by using administrative privileges: http://<ipaddress>/manager/list
 Step 4 Click the Reload link next to the Cisco CallManager IP Manager Assistant service.
 Step 5 The service starts.

# **Updated User Information Is Lost**

### Symptom

After you restart the service, updated user information gets lost.

### **Probable Cause**

Improper CMDBUtilJNI.dll file exists.

### **Corrective Action**

Use the following procedure to replace the CMDBUtilJNI.dll file.

### Procedure

| Step 1 | Look in the file C:\Program files\Cisco\Trace\MA\initTrace**.txt |
|--------|------------------------------------------------------------------|
|        | The file contains                                                |
|        | java.lang.UnsatisfiedLinkError: method name                      |
|        | This means that CMDBUtilJNI.dll does not contain that method.    |
| Step 2 | Replace CMDBUtilJNI.dll with the required CMDBUtilJNI.dll.       |

### Symptom

After you restart the service, updated user information gets lost.

### **Probable Cause**

Publisher database is not running.

### **Corrective Action**

Start the publisher database.

### Symptom

After you restart the service, updated user information gets lost.

### **Probable Cause**

Publisher directory is not running.

### **Corrective Action**

Start the publisher directory. Refer to the *Troubleshooting Guide for Cisco Unified CallManager* for more directory information.

# Manager Is Logged Out While the Service Is Still Running

### Symptom

Although the Cisco Unified CallManager Assistant manager is logged out of Cisco Unified CallManager Assistant, the service still runs. The display on the manager IP phone disappears. Calls do not get routed, although filtering is on. To verify that the manager is logged out, view the application log in the Event Viewer on the Cisco Unified CallManager Assistant server. Look for a warning from the Cisco Java Applications that indicates that the Cisco IPMA service logged out.

### **Probable Cause**

The manager pressed the softkeys more than four times per second (maximum limit allowed).

### **Corrective Action**

The Cisco Unified CallManager administrator must update the Cisco Unified CallManager Assistant manager configuration by using User Configuration. Perform the following procedure to correct the problem.

#### Procedure

| Step 1 | From Cisco Unified CallManager Administration, choose User > Global Directory.        |  |
|--------|---------------------------------------------------------------------------------------|--|
|        | The User Information search window displays.                                          |  |
| Step 2 | Enter the manager name in the search field and click the Search button.               |  |
| Step 3 | At the User Information window, choose the manager that you want to update.           |  |
| Step 4 | At the User Configuration window, click the Cisco Unified CallManager Assistant link. |  |
| Step 5 | The User Configuration window for the manager displays. Click the Update button.      |  |
|        |                                                                                       |  |

# Manager Cannot Intercept Calls That Are Ringing on the Assistant Proxy Line

### Symptom

The manager cannot intercept the calls that are ringing on the assistant proxy line.

### **Probable Cause**

The calling search space of the proxy line is improperly configured.

### **Corrective Action**

Check the calling search space of the proxy line for the assistant phone. Perform the following procedure to correct the problem.

### Procedure

| Step 1 | From Cisco Unified CallManager Administration, choose Device > Phone.                                                      |
|--------|----------------------------------------------------------------------------------------------------|
|        | The Find and List Phones search window displays.                                                                           |
| Step 2 | Click the assistant phone.                                                                                                 |
|        | The Phone Configuration window displays.                                                                                   |
| Step 3 | Verify the calling search space configuration for the phone and for the directory number (line) and update as appropriate. |

# Not Able to CallManager Phone When Cisco IPMA Service is Down

### Symptom

Calls do not get routed properly to Cisco Unified CallManager Assistant manager when Cisco IPMA service goes down.

### **Probable Cause**

The Cisco Unified CallManager Assistant route point is not enabled for Call Forward No Answer.

### **Corrective Action**

Perform the following procedure to properly configure the Cisco Unified CallManager Assistant route point.

### Procedure

Step 1From Cisco Unified CallManager Administration, choose Device > CTI Route Point.The Find and List CTI Route Point search window displays.

| Step 2 | Click the <b>Find</b> button.                                                                                                    |  |
|--------|----------------------------------------------------------------------------------------------------|--|
|        | A list of configured CTI Route Points display.                                                                                                    |  |
| Step 3 | Choose the Cisco Unified CallManager Assistant route point that you want to update.                                                                                                    |  |
| Step 4 | In the CTI Route Point Configuration window, click the line to update from the Directory Numbers b ox.                                                                                                    |  |
|        | The Directory Number Configuration window displays.                                                                                                    |  |
| Step 5 | In the Call Forward and Pickup Settings section, check the Forward No Answer Internal and/or the Forward No Answer External check box and enter the CTI route point DN in the Coverage/Destination field (for example, CFNA as 1xxx for the route point DN 1xxx). |  |
| Step 6 | In the Calling Search Space drop-down list box, choose CSS-M-E (or appropriate calling search space).                                                                                                    |  |
| Step 7 | Click the <b>Update</b> button.                                                                                                    |  |
|        |                                                                                                    |  |

# **Troubleshooting Cisco Unified CallManager AutoAttendant**

This section provides information and solutions for the most common issues that relate to Cisco Unified CallManager AutoAttendant.

- IP IVR Server Does Not Start After Cisco Unified CallManager Upgrade, page A-18
- JTAPI Subsystem Is in Partial Service, page A-19
- Cisco Unified CallManager Automated Attendant Prompt Is Not Played, page A-19
- Dial By Name Does Not Find the Specified User, page A-20
- Uploaded the Spoken Name, But It is Not Used, page A-20
- Digits Entered, But Announcement Continues When Calling From an IOS Voice Gateway, page A-21
- A Script is Assigned to a Route Point and Set to a Language But Callers Do Not Hear Prompts, page A-21
- Calling Party and Cisco CRA Do Not Have Common Codec, page A-22

### IP IVR Server Does Not Start After Cisco Unified CallManager Upgrade

### Symptom

TheCisco Unified IP-IVR server does not start after the Cisco Unified CallManager server is upgraded.

### **Probable Cause**

The Java Telephony API (JTAPI) client must be compatible with the existing version of Cisco Unified CallManager.

### **Corrective Action**

Reinstall the JTAPI plugin from the Cisco Unified CallManager plugins window. Go to Cisco Unified CallManager Administration and choose **Application > Install Plugins**. Download Cisco Unified CallManager JTAPI and install on theCisco Unified IP-IVR server.

# **JTAPI Subsystem Is in Partial Service**

### Symptom

The Engine Status area in the Engine window shows that the JTAPI subsystem is in partial service.

### **Probable Cause**

The JTAPI client was not set up properly. At least one, but not all, of the CTI ports, route points, or dialog channels (CMT or Nuance) could not initialize.

### **Corrective Action**

Perform the following procedure:

#### Procedure

| Step 1 | Refer to the Cisco CRA trace files to determine what did not initialize.                                                                                             |  |
|--------|----------------------------------------------------------------------------------------------------|--|
| Step 2 | Verify that all CTI ports and CTI route points associate with the JTAPI user in Cisco Unified CallManager.                                                           |  |
| Step 3 | Verify that the Cisco Unified CallManager and JTAPI configuration IP addresses match.                                                                                |  |
| Step 4 | Verify that the Cisco Unified CallManager JTAPI user controls all the CTI ports and CTI route points.                                                                |  |
| Step 5 | Verify that the LDAP directory is running on the computer that is specified in the Directory Host Name field in the Directory Setup window Configuration Setup area. |  |
| Step 6 | Verify that the application file was uploaded to the repository that is using the Repository Manager.                                                                |  |
|        |                                                                                                    |  |

# **Cisco Unified CallManager Automated Attendant Prompt Is Not Played**

### Symptom

The Cisco Unified CallManager Automated Attendant prompt does not play.

### **Possible Cause**

An incorrect welcome prompt is specified in the welcomePrompt field in the Cisco Script Application window.

### **Corrective Action**

From Cisco CRA Administration, choose System > System Parameters. Make sure that the following information appears in the User Prompt Directory field:

```
C:\program files\cisco\wfavvid\Prompts\User
```

# **Dial By Name Does Not Find the Specified User**

### Symptom

The Cisco Unified CallManager Automated Attendant cannot find a user that a caller specifies when dialing by name.

### **Probable Cause**

The extension of the requested user is not valid because the user does not have a primary extension that is assigned in Cisco Unified CallManager, or the condir.ini file is missing information.

### **Corrective Action**

Perform the following procedure:

#### Procedure

- **Step 1** In the Cisco Unified CallManager Administration User Information window, verify that the user has an entry in the AutoAttendant Dialing field, that the User record has an associated phone, and that the Primary Extension radio button is chosen.
- **Step 2** On the Cisco CRA server, verify that the cendir.ini file contains the correct userbase and profilebase information, for example:

USERBASE "ou=Users, o=cisco.com" PROFILEBASE "ou=profiles, ou=CCN, o=cisco.com"

# Uploaded the Spoken Name, But It is Not Used

### Symptom

After the spoken name has been uploaded, the spoken name is not used.

### **Probable Cause**

The file must be in the CCITT mu-Law, 8.000-kHz, 8-Bit, mono format.

### **Corrective Action**

Refer to http://<server\_name>/appadmin/PromptInstruct.htm document on your server for information.

# Digits Entered, But Announcement Continues When Calling From an IOS Voice Gateway

### Symptom

The announcement continues when calling from an IOS Voice Gateway after digits have been entered.

### **Probable Cause**

DTMF relay is not configured on the IOS gateway.

### **Corrective Action**

Configure dtmf-relay h245-alphanumeric on the VOIP peers that point to the Cisco Unified CallManager.

```
dial-peer voice 7000 voip
destination-pattern 2...
session target ipv4:10.200.72.36
dtmf-relay h245-alphanumeric
```

# A Script is Assigned to a Route Point and Set to a Language But Callers Do Not Hear Prompts

### Symptom

When calling a script that has been assigned to a route point and set to a language, callers do not hear any prompts.

### **Probable Cause**

The script is invalid or the language to which the script has been set was not installed successfully.

### **Corrective Action**

Perform the following steps:

- **Step 1** Validate the script.
- **Step 2** Set the language at the route point to en\_US and verify that the script operates correctly. If it does not, follow these steps:
  - a. From the Cisco CRA Administration, choose System > Engine.
  - **b.** Click the Trace Configuration hyperlink and check the Debugging check boxes for the LIB\_MEDIA and the SS\_TEL sub facilities.
  - **c.** Run the script again and refer to the Cisco CRA trace files. If prompt exceptions appear in the Cisco CRA trace files, reinstall the desired language.

# **Calling Party and Cisco CRA Do Not Have Common Codec**

### Symptom

The calling party hears a fast busy signal when calling into a Cisco CRA application. The Cisco CRS log shows.

CTIERR\_REDIRECT\_CALL\_PROTOCOL\_ERROR

### **Probable Cause**

Cisco Customer Response Solutions 3.5 can be installed with either G.729 or G.711; only one is supported at a time. The calling device's codec may be incompatible with Cisco CRA.

### **Corrective Action**

Use the transcoding service on Cisco Unified CallManager or ensure that the calling device is using G.711 or G729, depending on what is configured on the Cisco CRA server.

# **Troubleshooting Barge**

This section covers solutions for the following most common issues that are related to the Barge feature. See the "No Conference Bridge Available" section on page A-22.

# No Conference Bridge Available

### Symptom

When the Barge softkey is pressed, the message No Conference Bridge Available displays on the IP phone.

### **Probable Cause**

Built in Bridge setting in Phone Configuration for the target phone did not get set properly.

### **Corrective Action**

To resolve the problem, perform the following steps:

- 1. From Cisco Unified CallManager Administration, go to **Device > Phone** and click **Find the phone** to find the phone configuration of the phone that is having the problem.
- 2. Set the Built In Bridge parameter to On.
- 3. Click Update.
- 4. Reset the phone.

# **Troubleshooting Immediate Divert**

This section covers solutions for the following most common issues that relate to the Immediate Divert feature.

- Key is not active, page A-23
- Temporary Failure, page A-23
- Busy, page A-23

# Key is not active

### Symptom

This message displays on the phone when the user presses iDivert.

### **Probable Cause**

The voice-messaging profile of the user who pressed iDivert does not have a voice-messaging pilot.

### **Corrective Action**

Configure a voice-messaging pilot in the user voice-messaging profile.

# **Temporary Failure**

### Symptom

This message displays on the phone when the user presses iDivert.

### **Probable Cause**

The voice-messaging system does not work, or a network problem exists.

### **Corrective Action**

Troubleshoot your voice-messaging system. See troubleshooting or voice-messaging documentation.

### **Busy**

### Symptom

This message displays on the phone when the user presses iDivert.

### **Probable Cause**

Message means that the voice-messaging system is busy.

### **Corrective Action**

Configure more voice-messaging ports or try again.

# **Troubleshooting Cisco WebDialer**

This section covers error messages for the most common issues that relate to Cisco WebDialer.

- Authentication Error, page A-24
- Service Temporarily Unavailable, page A-24
- Directory Service Down, page A-25
- Cisco CTIManager Down, page A-25
- Session Expired, Please Login Again, page A-25
- User Not Logged in on Any Device, page A-25
- Failed to Open Device/Line, page A-26
- Destination Not Reachable, page A-26

# **Authentication Error**

### **Probable Cause**

User entered wrong userID or password

### **Corrective Action**

Check your userID and password. You must log in using your Cisco Unified CallManager userID and password.

# Service Temporarily Unavailable

### **Probable Cause**

The Cisco CallManager service got overloaded because it has reached its throttling limit of two concurrent CTI sessions.

### **Corrective Action**

After a short time, retry your connection.

# **Directory Service Down**

### **Probable Cause**

The Cisco CallManager directory service may be down.

### **Corrective Action**

After a short time, retry your connection.

# **Cisco CTIManager Down**

### **Probable Cause**

Cisco CTIManager service that is configured for Cisco WebDialer went down.

### **Corrective Action**

After a short time, retry your connection.

# **Session Expired, Please Login Again**

### **Probable Cause**

A Cisco WebDialer session expires

- After the WebDialer servlet gets configured or
- If the Cisco Tomcat Service is restarted.

### **Corrective Action**

Log in by using your Cisco Unified CallManager userID and password.

# **User Not Logged in on Any Device**

### **Probable Cause**

The user chooses to use Cisco Extension Mobility from the Cisco WebDialer preference page but is not logged into any IP phone.

### **Corrective Action**

• Log in to a phone before using Cisco WebDialer.

• Choose a device from the Cisco WebDialer preference list in the dialog box instead of choosing the option Use Extension Mobility.

# Failed to Open Device/Line

### **Probable Cause**

- The user chose a Cisco Unified IP Phone that is not registered with Cisco Unified CallManager. For example, the user chooses a Cisco IP SoftPhone as the preferred device before starting the application.
- The user who has a new phone chooses an old phone that is no longer in service.

### **Corrective Action**

Choose a phone that is in service and is registered with Cisco Unified CallManager.

# **Destination Not Reachable**

### **Probable Cause**

- User dialed the wrong number.
- The correct dial rules did not get applied. For example, the user dials 5550100 instead of 95550100.

### **Corrective Action**

Check the dial rules.

# **Troubleshooting Cisco Call Back**

This section provides symptoms, possible causes, recommended actions, and error messages when Cisco Call Back does not work as expected. This section provides information on the following topics:

- Problems Using Cisco Call Back, page A-26
- Error Messages for Cisco Call Back, page A-28
- Locating the Cisco Call Back Log Files, page A-28

# **Problems Using Cisco Call Back**

This section describes problems, possible causes, recommended actions, and error messages, if applicable to the problem.

### User presses Callback softkey before phone rings.

### Symptom

During a call, the CallBack softkey may display on the phone, even though the phone is not ringing yet.

### **Corrective Action**

Users must press the CallBack softkey after a ringing or busy signal is received. Pressing the softkey at the wrong time may cause an error message to display on the phone.

### User unplugs or resets phone after pressing the CallBack softkey but before Call Back occurs.

| Symptom #1                                                                                                    |                                                                                                    |
|----------------------------------------------------------------------------------------------------|----------------------------------------------------------------------------------------------------|
|                                                                                                    | Caller phone reset occurs after CallBack softkey is pressed but before Cisco Call Back is activated.                                                                                                    |
| Corrective Action #1                                                                                                    |                                                                                                    |
|                                                                                                    | The caller phone does not display the Call Back activation window after the reset, and the caller must press the CallBack softkey to view the active Cisco Call Back service. Call Back notification occurs on the phone. |
| Symptom #2                                                                                                    |                                                                                                    |
|                                                                                                    | Caller phone reset occurs after Call Back is activated but before called party becomes available.                                                                                                    |
| Corrective Action #2                                                                                                    |                                                                                                    |
|                                                                                                    | You do not need to perform a corrective action. If the reset occurs before the called party becomes available, Cisco Call Back occurs as expected.                                                                        |
| Symptom #3                                                                                                    |                                                                                                    |
|                                                                                                    | Caller phone reset occurs after Call Back is activated, but called party becomes available before the reset completes on the caller phone.                                                                                |
| Corrective Action #3                                                                                                    |                                                                                                    |
|                                                                                                    | CallBack notification does not occur automatically, so the caller must press the CallBack softkey to view the active Call Back service.                                                                                   |
| Caller misses available the second state that available the second state that available the second state state sta | ailability notification before phone reset. Replace/retain screen does not explicitly bility notification occurred.                                                                                                    |

### Symptom

In an intracluster or intercluster call back scenario, a caller initiates Call Back for a user, for example, user B, who is unavailable. When user B becomes available, the availability notification screen displays on the caller phone and a tone plays. The caller misses the availability notification for some reason, and the phone resets.

The caller contacts a different user, user C, for example, and presses the CallBack softkey because user C appears busy. The replace/retain screen displays on the caller phone, but the screen does not state that the availability notification already occurred for user B.

### **Corrective Action**

After a phone reset but not during an active call, review the call back notifications on the phone. Press the **CallBack** softkey.

## **Error Messages for Cisco Call Back**

This section provides a list of error messages that may display on the phone.

Error Message Call Back is not active. Press Exit to quit this screen.

Explanation User presses the CallBack softkey during the idle state.

**Recommended Action** The error message provides the recommended action.

**Error Message** CallBack is already active on xxxx. Press OK to activate on yyyy. Press Exit to quit this screen.

**Explanation** A user tried to activate Call Back, but it is already active.

**Recommended Action** The error message provides the recommended action.

Error Message CallBack cannot be activated for xxxx.

**Explanation** A user tried to activate Call Back, and the extension is not found in the database.

**Recommended Action** The user must try again, or the administrator must add the directory number to Cisco Unified CallManager Administration.

Error Message Service is not active.

**Explanation** You set the Callback Enabled Flag service parameter to False, which means that the feature remains disabled.

**Recommended Action** For the Call Back feature, configure the Cisco CallManager service parameter, Callback Enabled Flag, to **True**.

### Locating the Cisco Call Back Log Files

Traces for the Cisco Call Back feature exist as Cisco CallManager and CTIManager SDL and SDI records. To access the traces, refer to the *Cisco Unified CallManager Serviceability Administration Guide*.